## Sikkerhedskopiering af alle filer

Kontrollér at der er tilstrækkelig ledig plads på pc'ens harddisk (HDD) før sikkerhedskopieringen påbegyndes.

1 Tilslut USB-kablet og lysnetadapteren.

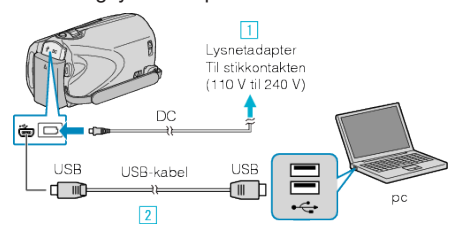

- Forbind lysnetadapteren til enheden.
- Forbind med det medfølgende USB-kabel.
- 2 Åbn LCD-skærmen.

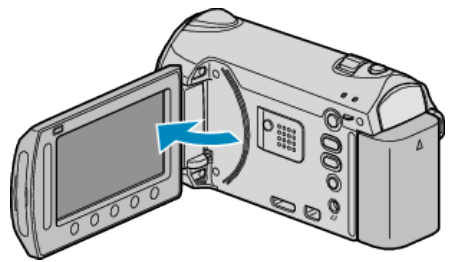

- USB MENU kommer til syne.
- 3 Vælg "BACK UP" og berør 👀

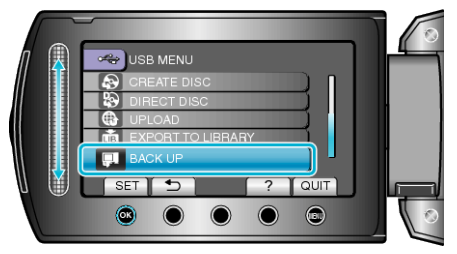

- Den medfølgende software Everio MediaBrowser starter på pc'en. De følgende handlinger skal udføres på pc'en.
- 4 Indstil lydstyrken.

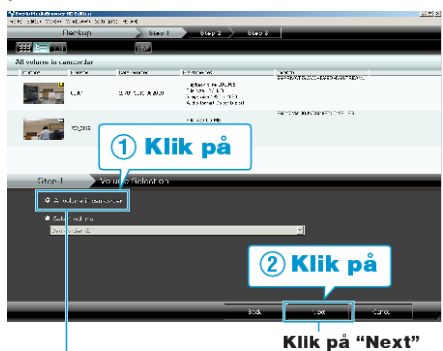

Klik på "All volume in camcorder"

5 Start sikkerhedskopiering.

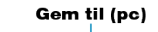

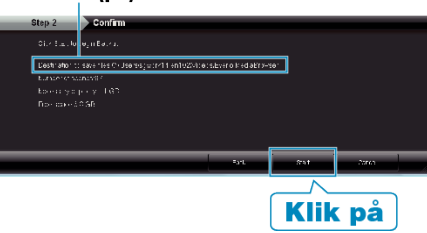

• Sikkerhedskopiering starter.

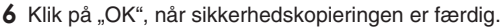

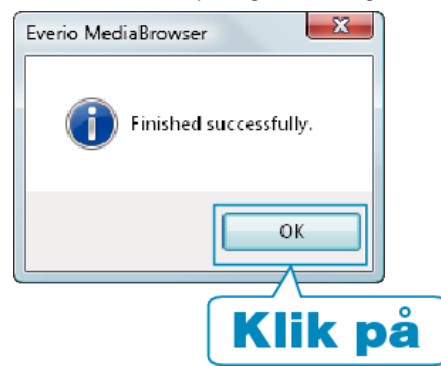

## **BEMÆRK:**-

- Indsæt SD-kortet, videoer og stillbilleder er lagret på, i enheden, inden sikkerhedskopieringen gennemføres.
- Kontakt venligst "Pixela Bruger Support Center", hvis du oplever problemer med den medfølgende Everio MediaBrowser-software.

| Telefon    | USA og Canada (Engelsk): +1-800-458-4029 (gratis)<br>Europa (Storbritannien, Tyskland, Frankrig og Spanien)<br>(Engelsk/tysk/fransk/spansk): +800-1532-4865 (gratis)<br>Andre lande i Europa<br>(Engelsk/tysk/fransk/spansk): +44-1489-564-764<br>Asien (Filippinerne) (Engelsk): +63-2-438-0090<br>Kina (Kinesisk): 10800-163-0014 (gratis) |
|------------|----------------------------------------------------------------------------------------------------|
| Hjemmeside | http://www.pixela.co.jp/oem/jvc/mediabrowser/e/                                                                                                    |

- Slet uønskede videoer før sikkerhedskopiering. Det tager tid at sikkerhedskopiere mange videoer.

## Frakobling af enheden fra pc'en

1 Klik på "Sikker fjernelse af hardware".

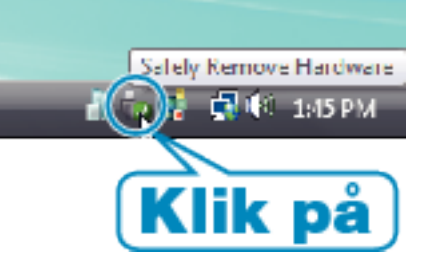

- 2 Klik på "Safely Remove USB Mass Storage Device".
- 3 (Til Windows Vista) Klik "OK".
- 4 Tag USB-kablet ud og luk LCD-skærmen.